## GUÍA PARA HACER PAGO CEREMONIA DE EGRESADOS CUCEA

Pago de Servicio

Referencia: 90000236233

Número de Convenios de la Universidad de Guadalajara en Bancos:

- Banorte: 03169
- Banamex:
- BBVA: 588313
- HSBC: Clave 4038, OPTRXN5503
- Santander; 51908041805

Monto de recuperación de acuerdo a la cantidad de invitados:

1 Egresado y 2 invitados \$900

1 Egresado y 3 invitados \$1,200.00

1 Egresado y 4 invitados \$1,500.00

Guardar comprobante de pago y subir al registro donde sea visible

el numero de la Guía CIE o folio del movimiento.

#### BANORTE

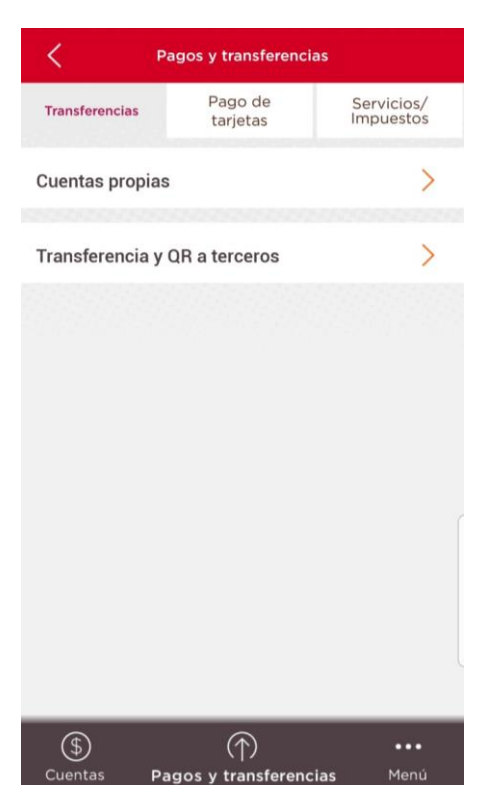

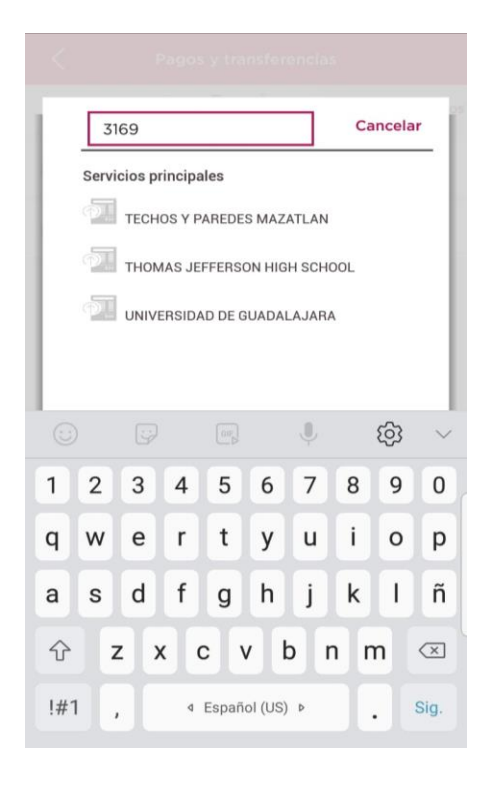

 Después de abrir tu aplicación selecciona la opción "Pagos y transferencias", que se encuentra en la parte de abajo.

 Selecciona el recuadro en la esquina superior derecha que dice "Servicios/ Impuestos", posteriormente selecciona la opción "Buscar servicio o impuesto".

 Ingresar el número que corresponde de acuerdo con lo que indica tu orden de pago.
 03169

4. Una vez que seleccionaste el servicio a pagar, deberás definir los detalles de la operación.

1. Seleccionar la cuenta desde la cual deseas hacer la operación (Cuenta corporativa Banorte).

 Seleccionar la cuenta a la cual harás la operación (Universidad de Guadalajara).

3. Ingresar el número de referencia de tu orden de pago (**90000236233**).

4. Ingresar el monto a transferir.

|                | Autorizo la                           |
|----------------|---------------------------------------|
| sigu           | iente operación                       |
| Destinatario:  | UNIVERSIDAD DE<br>GUADALAJARA         |
| eferencia:     | 9000000332                            |
| Cuenta origen: | CUENTA CORPORATIVA<br>BANORTE ***5674 |
| nporte:        | \$                                    |

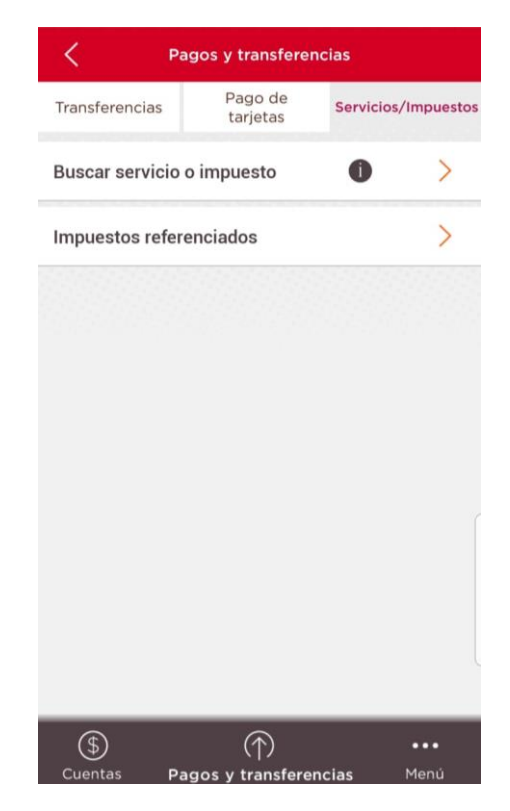

| Desde:         |                                          | _      |
|----------------|------------------------------------------|--------|
| CUENTA         | CORPORATIVA BANORTE **                   | $\sim$ |
| Para:          |                                          |        |
|                | UNIVERSIDAD DE GUADAL                    | ~      |
|                |                                          |        |
| Referenc       | ia                                       | _      |
| 900            | 00236233                                 |        |
|                |                                          |        |
|                |                                          |        |
| Importe:       |                                          |        |
| Importe:<br>\$ | n an an an an an an an an an an an an an | MN     |
| Importe:<br>S  |                                          | MN     |
| Importe:<br>S  | CONTINUAR                                | MN     |
| Importe:<br>S  | CONTINUAR                                | MN     |
| Importe:<br>S  | CONTINUAR                                | MN     |
| Importe:<br>S  | CONTINUAR                                | MN     |
| Importe:<br>S  | CONTINUAR                                | MN     |
| Importe:<br>s  |                                          | MN     |

5. Una vez que ingresaste todos los datos del paso anterior, aparecerá un recuadro para corroborar que toda tu información sea correcta, hecho esto, deberás confirmar la operación.

### HSBC

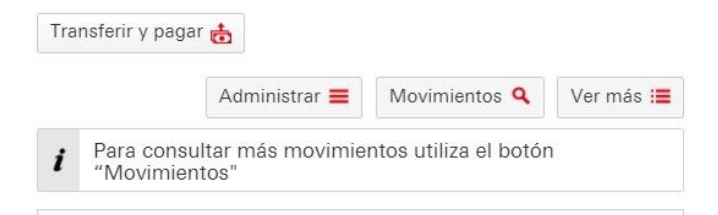

1. Ingresas a tu cuenta en Banca por internet y seleccionas la opción "Transferir y pagar".

Para

| Transferir o pagar | Mis<br>cuentas       | Mis<br>beneficiarios |  |
|--------------------|----------------------|----------------------|--|
| a                  | Transferer<br>EXPRES | ncia<br>S            |  |

2. En el apartado de "Transferir o pagar a", debes seleccionar la opción "Mis cuentas"

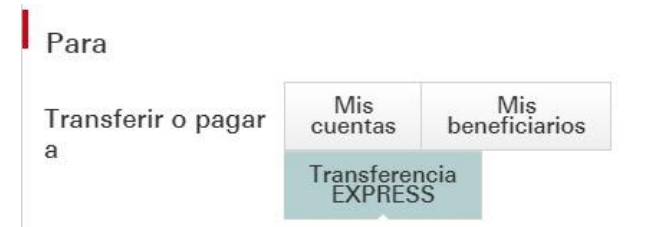

3; Seleccionar el recuadro que dice "Transferencias EXPRESS".

4. En el apartado de "Tipo de beneficiario", debes seleccionar la opción de **"Servicios"**, dónde debes ingresar los siguientes datos:

1. Nombre o clave de la universidad (Universidad de Guadalajara / 0004038)

2. Referencia (90000236233).

3. Monto

Después de esto, debes confirmar los datos y autorizar la operación.

| Otras cuentas   | Servicios     | Pago.SAT                   |             |
|-----------------|---------------|----------------------------|-------------|
|                 | <b>^</b>      | Not a marked a mile        |             |
| Buscar servicio | UNIVERSI      | AD DE GUADALAJARA          | Q           |
|                 | Número de     | l servicio 0004038   👪 M   | éxico       |
|                 |               |                            |             |
| Referencia 1 0  | OPTRX S       | 0000236233                 |             |
|                 |               |                            |             |
| Monto           | MXN           |                            |             |
|                 |               |                            |             |
| Facha da        | Ahora         |                            |             |
| operación       | / 110/0       |                            |             |
| operación       | Dor favor rei | ico quidedocamento los de  | atallas da  |
|                 | tu pago o tra | nsferencia antes de contin | uar, ya que |

#### **BBVA BANCOMER**

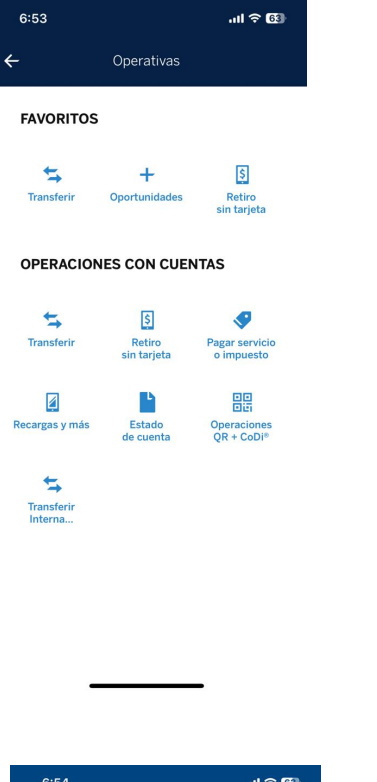

1. Ingresas a tu cuenta desde tu aplicación, y seleccionas la opción "Pagar servicio o impuesto".

2. Selecciona el círculo azul "Pagar nuevo"

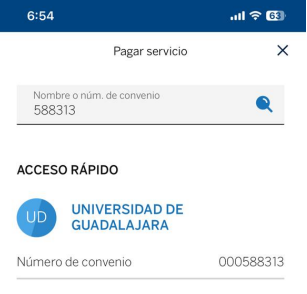

3. En la barra buscadora, ingresa el número de convenio proporcionado en tu ficha de pago **(588313)**, y selecciona la opción correspondiente.

4. Después de seleccionar el servicio que se desea pagar, debes proporcionar los detalles del servicio. Los datos por ingresar son:

1. Referencia (90000236233).

2. Importe

3. Alias de servicio (tú deberás decidir de qué forma lo registras para tu facilidad, el ejemplo que se muestra en este caso es meramente ilustrativo).

4. Seleccionas "Continuar".

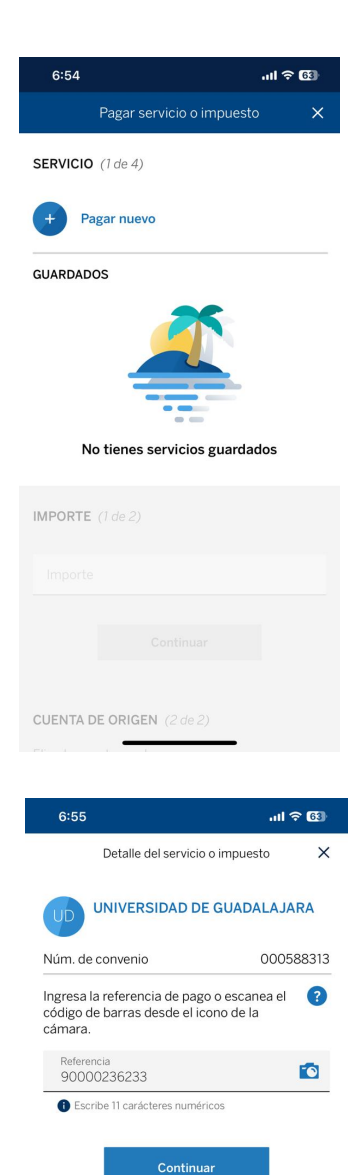

Elegir otro servicio

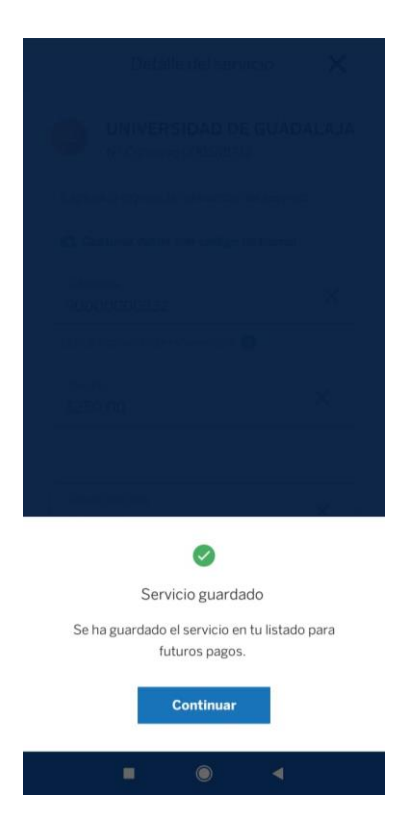

5. Posterior a haber ingresado los datos del paso anterior de manera correcta debe aparecer un mensaje como este y debes seleccionar el botón que dice "Continuar".

 Como siguiente paso, debes ingresar el concepto de la referencia proporcionado en tu orden de pago (Ceremonia de egresados) y seleccionas "Continuar".

| 6:56                       | -11                                     | <b>?</b> 65) |
|----------------------------|-----------------------------------------|--------------|
|                            | Pagar servicio o impuesto               | ×            |
| CONCEPT                    | <b>10</b> (3 de 3)                      |              |
| Concepto                   | o (Opcional)<br>onia de egresados       | ×            |
| <ul> <li>Escrib</li> </ul> | e entre 1 a 30 caracteres alfanuméricos |              |
|                            | Continuar                               |              |

| $\sim$ $\sim$ |           | Listo |
|---------------|-----------|-------|
| q w e         | ertyui    | o p   |
| a s c         | lfghjk    | I ñ   |
| φz            | x c v b n | m 🗵   |
| 123           | espacio   | intro |
|               |           | Ŷ     |

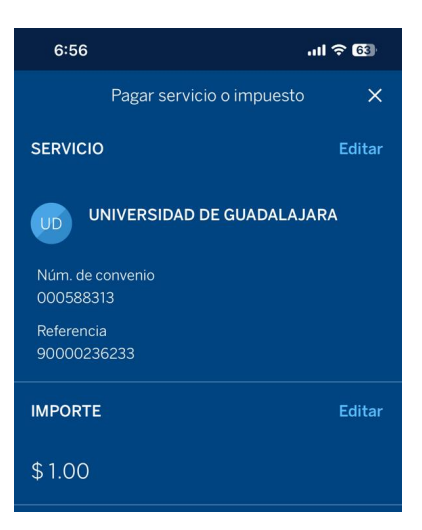

7. En el último paso debe aparecer la siguiente información en tu pantalla, de forma que puedas revisar que los datos estén correctos, habiendo hecho esto, debes seleccionar el recuadro que dice "Continuar" para finalizar la operación.

#### **CITIBANAMEX**

| 7:10 🕇                         |                                        | ul 🕈 🚺              |
|--------------------------------|----------------------------------------|---------------------|
| Transferir<br>Haz tus operació | <b>y pagar</b><br>ones fácil y rápido. | V53/99.0.           |
| <b>(5)</b><br>Transferir       | 🗔<br>Pagar tarjetas                    | Pagar servicios     |
| Ragar<br>impuestos             | CéDi<br>Pagar y cobrar<br>con CoDi®    | Administrar cuentas |

1. Ingresas a tu cuenta desde tu aplicación y seleccionas la opción "Transferir y pagar" que se encuentra en la parte inferior de la pantalla.

2. Seleccionas "Pagar servicios"

3. Si aún no tienes el servicio dado de alta, debes seleccionar "Nuevo servicio", e ingresar el nombre de la universidad para darlo de alta.

4. En este paso debes seleccionar la cuenta de la cual quieres hacer la transferencia.

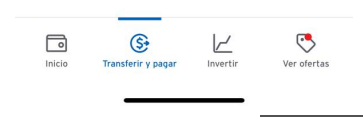

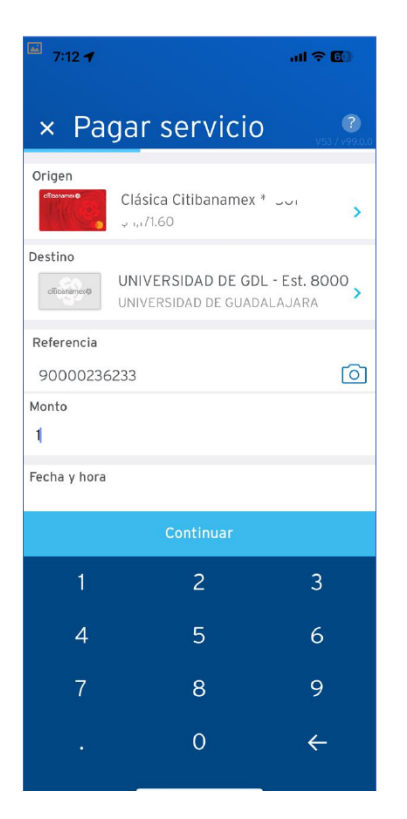

5. En este apartado debes ingresar los datos proporcionados en tu orden de pago:

# a) Destino (Universidad de Guadalajara). b) Referencia(90000236233) c) Ingresar Monto y continuar 6. Para finalizar, en tu pantalla se mostrarán los datos de esta manera, debes revisar que todo esté de manera correcta, hecho esto, presiona "Confirmar" para finalizar la operación.

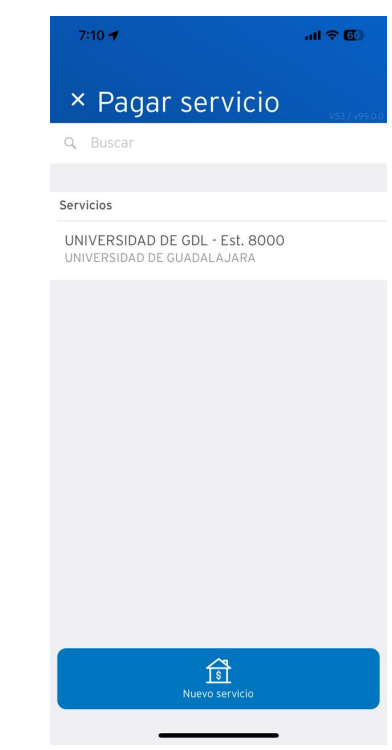

| 7:12 ┥                                                                                                    | al.                                                                                                    | <b>∻ @</b> )                                         |
|----------------------------------------------------------------------------------------------------|----------------------------------------------------------------------------------------------------|------------------------------------------------------|
| < Pagar :                                                                                                    | servicio                                                                                                    | <b>?</b><br>V53 / v99.0.0                            |
| Confirma detalles                                                                                                    |                                                                                                    |                                                      |
| Origen                                                                                                    | Clásica Cit                                                                                                    | ibanamex<br>**~ )1<br>\$-1,17 1.60                   |
| Destino                                                                                                    | UNIVERSIDAD<br>I<br>UNIVERSIDAD DE GU                                                                                                    | DE GDL -<br>Est. 8000<br>Adalajara                   |
| REFERENCIA                                                                                                    | 9000                                                                                                    | 0236233                                              |
| Monto                                                                                                    | s                                                                                                    | 1.00 MXN                                             |
| Total a pagar                                                                                                    | ŝ                                                                                                    | 1.00 MXN                                             |
| Comisión                                                                                                    | \$0.04 IV                                                                                                    | A incluido                                           |
| Fecha y hora                                                                                                    | Hoy, lo ante                                                                                                    | s posible.                                           |
| Las disposiciones e<br>generan intereses co<br>de dichas dispos<br>transacción hasta la<br>disposición. Consu<br>www.citiba | n efectivo de Tarjetas de<br>In base en el saldo diario<br>iciones, desde la fecha<br>amortización total del si<br>tta términos y condicion<br>namex.com/disposicion | Crédito<br>insoluto<br>de la<br>aldo de la<br>nes en |
| Editar                                                                                                    | Confirm                                                                                                    | ar                                                   |

#### SANTANDER

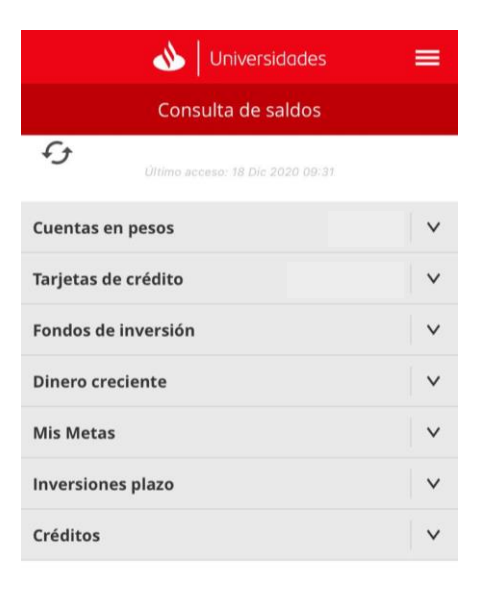

 Debes ingresar a tu cuenta por medio de la aplicación del banco y posteriormente seleccionar el menú que se encuentra en la esquina superior derecha (tres barras horizontales).

| <u>پ</u> \$  | (JE)      | 곱            | <b></b>        | 1           |
|--------------|-----------|--------------|----------------|-------------|
| Transferir a | Pagar     | Transferir a | Pagar tarjetas | Mis ofertas |
| otros bancos | servicios | Santander    | propias        |             |

2. Se abrirá este menú, debes seleccionar "Transferencias".

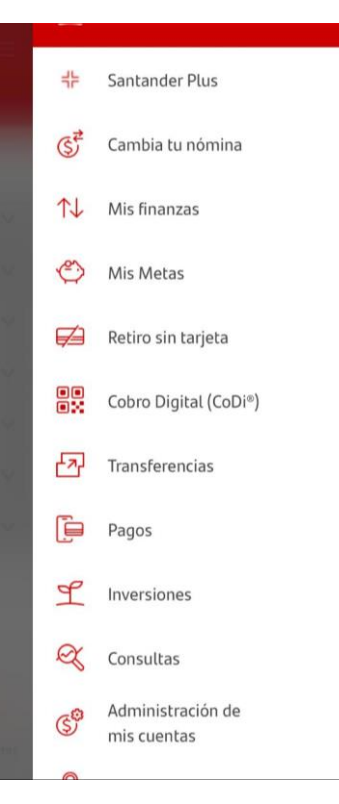

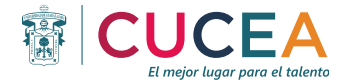

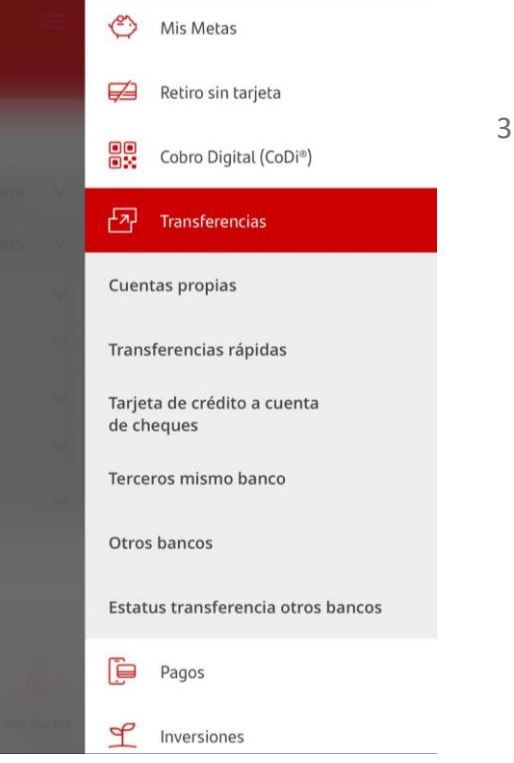

 Se abrirá otro menú, en el cual debes seleccionar "Transferencias rápidas".

 Debes ingresar el número de cuenta de la universidad proporcionado en tu orden de pago de acuerdo con el banco (51908041805).

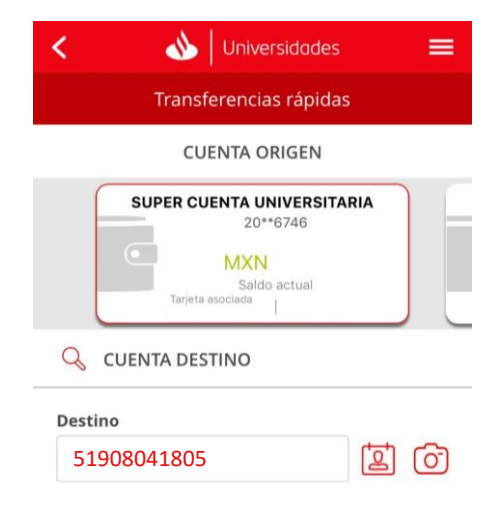

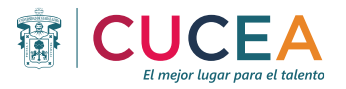

| < 🔥 Universidades                                | ≡   |
|--------------------------------------------------|-----|
| Transferencias rápidas                           |     |
| 🔍 CUENTA DESTINO                                 |     |
| Destino                                          |     |
| 3         51908041805           Cuenta Santander | 10  |
| Banco                                            |     |
| SANTANDER                                        |     |
| Beneficiario                                     | 2   |
| UNIVERSIDAD DE GUADALAJAR                        | A   |
| Concepto                                         | 2   |
| 90000236233                                      |     |
| Importe                                          | Ø   |
|                                                  | MXN |

 Una vez que la aplicación detecta el número de cuenta de la universidad, debes ingresar en concepto el número de referencia:

#### 90000236233

 Para finalizar la operación, debes corroborar que los datos sean correctos, por último, selecciona "Transferir".

| S<br>Tarjeta asociad      | XN<br>aldo actual<br><sup>Ja</sup> |
|---------------------------|------------------------------------|
| CUENTA DESTINO            | REGISTRADA                         |
| TITULAR DE LA CUENTA      | UNIVERSIDAD DE<br>GUADALAJARA      |
| NO. CUENTA                |                                    |
| IMPORTE                   | MXN                                |
| CONCEPTO                  | 90000236233                        |
| FECHA DE OPERACIÓN        | 18 diciembre, 2020                 |
| Esta operación requiere N | IIP dinámico; para generarlo       |

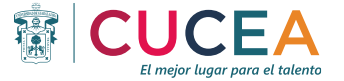